## ウイルスセキュリティソフトの設定について

【TrendMicro社 ウイルスバスターの場合】※画面はバージョン2010の場合です

必要な場合は、下記の設定を行ってください。

2010

1. デスクトップ上の「ウイルスバスター2010」のアイコンをクリックするか、画面右下の「ウイルス バスター2010」のアイコンをクリックし「メイン画面を起動(O)」をクリックします。

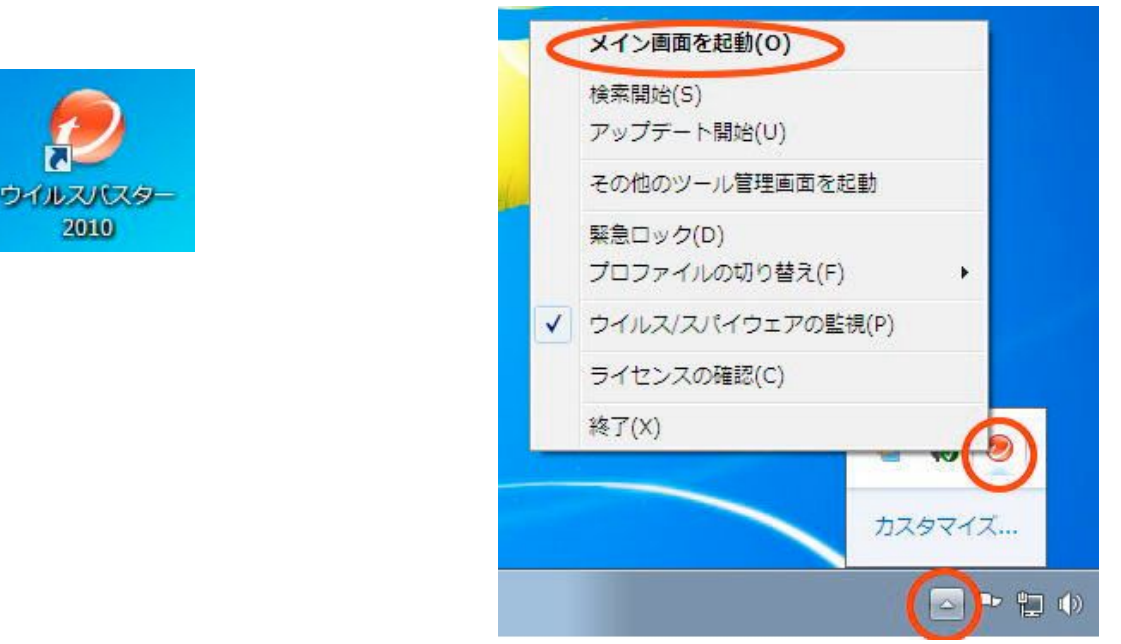

2.メイン画面が表示されるので、「パーソナルファイアウォール」をクリックします。

| ②ITEND ウイルスバスター2010                   | □ - ×                                                                              |
|---------------------------------------|------------------------------------------------------------------------------------|
| マイコンピュータ ホームネットワーク管理                  | ? ヘルプとお問い合わせ先                                                                      |
| 2 現在の状況                               | 保護されています<br>試用期間はあと29日で終了します。ウイルスバスター2010を<br>引き続き使用する場合は、[購入ページへ]をクリックしてく<br>ださい。 |
|                                       | 購入ページへ( <u>B</u> )                                                                 |
| バーンナル<br>ファイアウォール                     | 各機能の設定状況: 🥑 <u>良好 (推奨機能がすべて有効)</u>                                                 |
| オンライン.<br>有害サイト/<br>迷惑メール対策           | ユーザ登録(契約更新: ♥ <u>あと29日で期限切れ</u><br>セキュリティレポート: ♥ <u>今すぐ確認</u>                      |
| <ul><li>ジ 契約更新その他</li><li>経</li></ul> | [索開始( <u>S)</u> ▽ アップデート開始( <u>U</u> )                                             |
| その他のツール 前回の                           | D検索: 2009/10/26 前回のアップデート: 2009/10/27                                              |

3.「パーソナルファイアウォール(<u>P</u>)」の「設定」をクリックします。

|                                                                                 | マー-2010                                     | <b>□</b> - ×     |
|---------------------------------------------------------------------------------|---------------------------------------------|------------------|
| マイコンピュータ ホ                                                                      | ームネットワーク管理                                  | ? ヘルプとお問い合わせ先。   |
| 1 現在の状況                                                                         | ▲ パーソナルファイアウォール(P)<br>ネットワークからの不正アクセスや攻撃からコ | ✓有効 ンピュータを保護します。 |
|                                                                                 | 現在のプロファイル:家庭内ネットワーク2<br>セキュリティレベル:低         |                  |
| ()<br>()<br>()<br>()<br>()<br>()<br>()<br>()<br>()<br>()<br>()<br>()<br>()<br>( | ▼ ネットワーク接続状況 (緊急ロック)(N)                     | 正常 (接続されています)    |
| 有害サイト/ 迷惑メール対策                                                                  |                                             |                  |
| 😧 契約更新その他                                                                       |                                             |                  |
| その他のツール                                                                         |                                             |                  |

4.「詳細設定 (<u>S</u>)」をクリックします。

| パーソナルファイアウォー                                                                          | ıL                                                                                                    |                                                                         | x                                                       |
|---------------------------------------------------------------------------------------|----------------------------------------------------------------------------------------------------|-------------------------------------------------------------------------|---------------------------------------------------------|
| <ul> <li>パーソナルファイアウ</li> <li>コンピュータ外部から<br/>報は「プロファイル」</li> <li>現在のプロファイル:</li> </ul> | オールを有効にする<br>の不正侵入や、コン<br>として保存されます                                                                              | ( <u>A)</u><br>ピュータ内部からのデ-<br>。<br>フー <b>ク2</b>                         | -夕流出などを防止します。設定情                                        |
|                                                                                       |                                                                                                    | 初期設定に戻す(                                                                | 2) プロファイルの変更(P)                                         |
| <b>セキュリティレベル</b><br>高<br>中<br>低<br>長小限                                                | <ul> <li>ネットワーク</li> <li>受信:<br/>例外設定され</li> <li>送信:<br/>例外設定され</li> <li>※信頼するプロ<br/>場合は、送受値<br/>を表示)</li> </ul> | ウイルスの攻撃をブロッ<br>こていない場合は常に警<br>こていない場合は常に許<br>ログラムのリストに安全<br>記とも警告を表示しない | ック<br>告を表示<br>可<br>なプログラムとして登録されている<br>(情報がない場合は、受信のみ警告 |
|                                                                                       |                                                                                                    |                                                                         | 詳細設定(S)                                                 |
| <ul> <li>ネットワーク接続</li> <li>ネットワーク攻撃</li> </ul>                                        | 環境の変更を自動的<br>検出システムを有効                                                                                           | に認識する( <u>W</u> )<br>にする( <u>E</u> )                                    |                                                         |
| ② この画面の説明(日)                                                                          |                                                                                                    |                                                                         | <u>Q</u> K キャンセル( <u>C</u> )                            |

5.プロファイルの詳細設定内の「例外ルール (プログラム)」タブをクリックします。

| プロファイルの詳細設定                                                                                                    | ×            |
|----------------------------------------------------------------------------------------------------|--------------|
| ネットワーク情報 例外ルール (プログラム) 別外ルール (プロトコル) プロキシ                                                                                                    |              |
| ネットワーク接続環境の変更に応じて自動的にプロファイルを変更する場合、このプロファイルを使用するネットワーク接続環境を設定します。プロファイルを使い分ける必要が無い場合、ネットワーク接続環境の詳細な情報がわからない場合は、[ネットワーク接続環境の情報を設定しない]を選択してください。 | ,            |
| ネットワーク接続環境                                                                                                    |              |
| ● ネットワーク接続環境の情報を設定しない(A)                                                                                                    |              |
| <ul> <li>ダイヤルアップ接続 (PPP) を使用する(<u>D</u>)</li> </ul>                                                                                            |              |
| ◎ ローカルネットワーク接続 (LAN) を使用する(L)                                                                                                    |              |
| ネットワ<br>ーク機器: Intel(R) PRO/1000 CT Network Connection ・ 「情報を取得(G)                                                                              |              |
| デフォルトIPアドレス (IPv4) を使用する(D)                                                                                                    |              |
| ゲートウェイIPアドレス( <u>I</u> ):                                                                                                    |              |
| ゲートウェイMACアドレス( <u>M</u> ):                                                                                                    |              |
| デフォルトIPアドレス (IPv6) を使用する(E)                                                                                                    |              |
| ゲートウェイIPアドレス(P):                                                                                                    |              |
| ゲートウェイMACアドレス(R):                                                                                                    |              |
|                                                                                                    |              |
|                                                                                                    |              |
| ② この画面の説明(出) QK キャンセル                                                                                                    | ( <u>C</u> ) |

6.「JAVA」を選択し、「編集(<u>E</u>)」をクリックします。(一覧に java が無い場合は、下記の※一覧に java を追加する方法をご覧ください。)

| データ<br>するこ<br>追加( | の送受信の許否をプログラムことに設定できま<br>ともできます。<br>A) 編集(C) 削除(C) | す。ブログラムが利用可能なブロ | トコルを制限 |
|-------------------|----------------------------------------------------|-----------------|--------|
| 状況                | 対象                                                 | 処理              |        |
|                   | java                                               | 許可              |        |
|                   | Internet Explorer<br>Windowsエクスプローラ                | 許可              |        |
|                   | トレンドマイクロ プロキシモジュール                                 | 許可              |        |
|                   | HTTPストリーミング UPnP                                   | <i>л</i> дуд    |        |
|                   |                                                    |                 |        |
| •                 | ш                                                  |                 | F      |

7.以下設定画面が表示されるので、設定では「簡易設定(<u>S</u>)」を選択し、処理では「許可(<u>L</u>)」をクリ ックし、最後に OK をクリックします。<u>注意:ここで指定のプログラムが、j2re1.4.2\_06 のバージョン</u> <u>を指定していることを確認しておいてください。</u>

| 例外ルール                 | ・(パーソナルファイアウォールプログラム) の追加または編集 X                                                                            |
|-----------------------|----------------------------------------------------------------------------------------------------|
| 説明( <u>D</u> ):       | java                                                                                                    |
| 対象:                   | <ul> <li>指定のプログラム(P):</li> <li>C:¥Program Files¥Java¥j2re1.4.2_06¥bin¥jav.</li> <li>システムプログラム(G)</li> </ul> |
| 設定:                   | <ul> <li>● 簡易設定(S)</li> <li>● 詳細設定(V)</li> </ul>                                                            |
| 以下の設定<br>処理<br>©<br>© | は、指定のプログラムまたはそのコンボーネントのすべての接続に適用されます。<br>許可(L)<br>拒否( <u>K</u> )<br>警告( <u>W</u> )                          |
| ் _ டை                | 画の説明( <u>H</u> )                                                                                            |

8.以下の画面に戻るので、JAVAの処理が「許可」になっていることを確認しOKをクリックします。

| °יכם               | イルの詳細設定                                            |                       |
|--------------------|----------------------------------------------------|-----------------------|
| 추ッ                 | ・ワーク情報 例外ルール(プログラム) 例外ル~                           | -ル(プロトコル)) プロキシ       |
| データ(<br>するこ<br>追加( | の送受信の許否をプログラムごとに設定できま<br>ともできます。<br>A) 編集(E) 削除(R) | す。プログラムが利用可能なプロトコルを制限 |
| 状況                 | 対象                                                 | 処理                    |
|                    | ja∨a                                               | 許可                    |
|                    | Internet Explorer                                  | 許可                    |
|                    | Windowsエクスプローラ                                     | 許可                    |
|                    | トレンドマイクロ プロキシモジュール                                 | 許可                    |
|                    | HTTPストリーミング UPnP                                   | カスタム                  |
| •                  | 11                                                 | •                     |
| ல டன               | 画面の説明(日)                                           | <u></u>               |

9.以上で設定は完了です。

## ※一覧に java を追加する方法

1.例外ルールの画面で、追加を押します。

| プロファ  | イルの詳細語           | 婝             |                        |      |           |        | x     |
|-------|------------------|---------------|------------------------|------|-----------|--------|-------|
| নিল্ফ | ワーク情報            | 例外ルール (プログラム) | 例外ルール (プロトコ            | ル) フ | ロキシ       |        |       |
| データの  | の送受信の許<br>ともできます | F否をプログラムごとに設  | 定で <del>き</del> ます。プログ | ラムが利 | 別用可能なフ    | プロトコルを | 制限    |
| 追加(   | A) )編集(          | E)            |                        |      |           |        |       |
| 状況    | 対象               |               |                        | 処理   |           |        |       |
|       | Internet Exp     | blorer        |                        | 許可   |           |        |       |
|       | WindowsI         | ウスブローラ        |                        | 許可   |           |        |       |
|       | トレンドマイ           | クロ プロキシモジュール  |                        | 許可   |           |        |       |
|       | HTTPストリ          | ーミング UPnP     |                        | カスタム | 4         |        |       |
|       |                  |               | 111                    |      |           |        | ħ     |
| ල<br> | 画面の説明(           | <u>H</u> )    |                        |      | <u></u> K | ++>    | セル(C) |

2.下記の印が付いている部分を編集します。

| 例外ルール                             | ▶ (パーソナルファイアウォールプログラム) の追加または編集                                            | x                |
|-----------------------------------|----------------------------------------------------------------------------|------------------|
| 説明( <u>D</u> ):                   | (新規例外ルール (プログラム)                                                           |                  |
| 対象:                               | <ul> <li>指定のプログラム(P):</li> </ul>                                           |                  |
|                                   | <ul> <li>● システムプログラム(G)</li> </ul>                                         |                  |
| 設定:                               | ● 簡易設定(S) 単細設定(V)                                                          |                  |
| 以下の設定<br><b>処理<u>(</u>)の</b><br>◎ | Eは、指定のプログラムまたはそのコンポーネントのすべての接続に適用されます。<br>許可(L)<br>拒否(K)<br>警告( <u>W</u> ) |                  |
| <ol> <li>この面</li> </ol>           | 画面の説明( <u>H</u> )                                                          | zılı( <u>C</u> ) |

説明: java と入力します。

対象:指定のプログラムを選択し、参照ボタンを押します。

下記の画面が表示されるので、ローカルディスク(C:)を選択します。

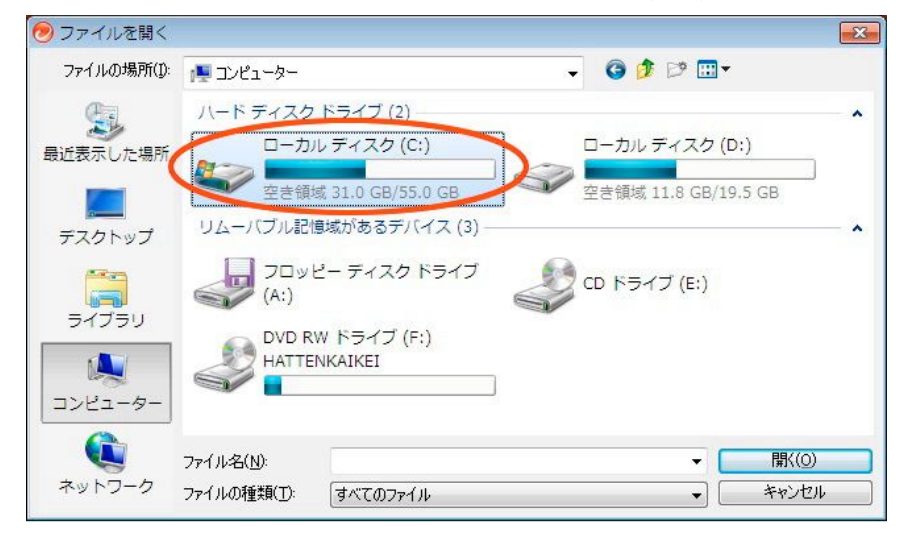

Program Files を選択します。

| 🕗 ファイルを開く   |                      |                  | ×      |
|-------------|----------------------|------------------|--------|
| ファイルの場所(1): | 🚢 ローカル ディスク (C:)     | - 🕝 🤌 🖾 -        |        |
| An          | 名前                   | 更新日時             | 種類 ^   |
| 2           | ]] PerfLogs          | 2009/07/14 11:37 | ファイルラ  |
| 最近表示した場所    | Program Files        | 2009/10/26 15:01 | ファイルン  |
|             |                      | 2009/10/26 15:02 | ファイルン  |
| =7.5 h u 7  | 길 SP                 | 2003/09/02 20:37 | ファイルン  |
| 7.0190      | 3 SUPPORT            | 2003/09/02 15:21 | ファイルン  |
|             | 🐌 temp               | 2009/01/20 10:04 | ファイルフェ |
| ライブラリ       | J VALUEADD           | 2003/09/02 15:21 | ファイルラ  |
| 51555       | 길 Windows            | 2009/10/26 15:13 | ファイルン  |
|             | 길 ユーザー               | 2009/10/21 21:19 | ファイルン  |
| コンピューター     | 🛅 caavsetupLog       | 2008/11/18 15:23 | テキストド・ |
| ~           | ٠ [                  |                  | ۴      |
|             | ファイル名(N):            | +                | 開((_)  |
| ネットワーク      | ファイルの種類(工): すべてのファイル | •                | キャンセル  |

Java を選択します。

| ファイルの場所(1): | 🍌 Program Files        | - G 🕫 🖻 🛄 -      |       |
|-------------|------------------------|------------------|-------|
| e .         | 名前                     | 更新日時             | 種類    |
|             | Internet Explorer      | 2009/10/23 3:00  | ファイルン |
| 近表示した場所     | Java 🚺                 | 2009/10/22 14:49 | ファイルン |
|             | Microsoft Games        | 2009/07/15 0:52  | ファイルン |
| デフクトップ      | 퉬 MSBuild              | 2009/07/14 13:52 | ファイルン |
| 7.201.97    | 길 Reference Assemblies | 2009/07/14 13:52 | ファイルン |
|             | ] Trend Micro          | 2009/10/26 15:05 | ファイルン |
| ライブラリ       | Uninstall Information  | 2009/07/14 13:53 | ファイルン |
| 21222       | 길 Windows Defender     | 2009/07/15 0:19  | ファイルン |
|             | 퉬 Windows Journal      | 2009/07/15 0:52  | ファイルン |
| コンピューター     | 鷆 Windows Mail         | 2009/07/15 0:19  | ファイルラ |
| ~           | •                      |                  | ۲     |
|             | ファイル名( <u>N</u> ):     | -                | 閕<(0) |
| ネットワーク      | ファイルの種類(工): すべてのファイル   |                  | キャンセル |

J2re1.4.2\_06を選択します。

| 🕗 ファイルを開く             |                       |                  | <b></b> |
|-----------------------|-----------------------|------------------|---------|
| ファイルの場所(1):           | 🕌 Java 👻              | G 🧊 📂 🖽 -        |         |
| C.                    | 名前                    | 更新日時             | 種類      |
| 最近表示した場所              | 1 j2re1.4.2_06        | 2009/10/22 14:49 | ファイルフォ。 |
| デスクトップ                |                       |                  |         |
| <b>ว</b> าวีรบ        |                       |                  |         |
| <b>(人)</b><br>コンピューター |                       |                  |         |
|                       | ·                     |                  | +       |
|                       | ファイル名(N):             | <u> </u>         | 開((())  |
| ホットワーク                | ファイルの種類(I):  すべてのファイル |                  | キャンセル   |

bin を選択します。

| ファイルを開く        |                      |                  | <b>.</b>       |
|----------------|----------------------|------------------|----------------|
| ファイルの場所(1):    | 퉬 j2re1.4.2_06       | - 🙆 🦻 📴 -        |                |
| (Pa)           | 名前                   | 更新日時             | 種類             |
| より<br>最近表示した場所 | ( bin                | 2009/10/22 14:49 | ファイルン          |
|                | Javaws               | 2009/10/22 14:49 | ファイルン          |
| デスクトップ         | 퉬 lib                | 2009/10/22 14:49 | ファイルン          |
|                | CHANGES              | 2009/10/22 14:48 | ファイル           |
|                | COPYRIGHT            | 2004/09/29 11:36 | ファイル           |
| うイブラリ          | LICENSE              | 2004/09/28 20:08 | ファイル           |
|                | EICENSE              | 2009/10/22 14:48 | リッチ テキ         |
|                | 🗎 LICENSE_de         | 2009/10/22 14:48 | リッチ テキ         |
|                | EICENSE_es           | 2009/10/22 14:48 | リッチ テキ         |
| コンピューター        | EICENSE_fr           | 2004/09/28 20:08 | リッチ テキ 🗸       |
| ~              | ۰ [۱                 | 1                | Þ              |
|                | ファイル名( <u>N</u> ):   | •                | 開(( <u>0</u> ) |
| ネットワーク         | ファイルの種類(工): すべてのファイル | •                | キャンセル          |

Java を選択し、開くをクリックします。

| 🕗 ファイルを開く          |                |          |   |                  | (     | x              |
|--------------------|----------------|----------|---|------------------|-------|----------------|
| ファイルの場所(1):        | 🌗 bin          |          |   | 🎯 🧊 📂 🛄 <b>-</b> |       |                |
| 最近表示した場所           | 名前             | *        | Ţ | 新日時              | 種類    | *              |
|                    | iaas_nt.dll    |          | 2 | 004/09/28 20:00  | アプリケー | -              |
|                    | 🔊 iava.dll     |          | 2 | 004/09/28 19:28  | アプリケー | -              |
| デスクトップ             | 🔳 java 🔪       |          | 2 | 004/09/28 19:29  | アプリケー | - =            |
|                    | <b>I</b> ]avaw |          | 2 | 004/09/28 19:29  | アプリケー | -              |
|                    | 🚳 jawt.dll     |          | 2 | 004/09/28 19:59  | アプリケー | -              |
| <b>ไล</b><br>ライブラリ | 🚳 jcov.dll     |          | 2 | 004/09/28 19:34  | アプリケー | -              |
|                    | 🚳 JdbcOdbc.dll |          | 2 | 004/09/28 19:58  | アプリケー | -              |
|                    | 🚳 jdwp.dll     |          | 2 | 004/09/28 20:03  | アプリケー | -              |
|                    | 🚳 jpeg.dll     |          | 2 | 004/09/28 19:55  | アプリケー | - :            |
| コンピューター            | 🚳 jpicom32.dll |          | 2 | 004/09/28 20:26  | アプリケー | - <sub>+</sub> |
| 0                  | 4              |          |   |                  | +     |                |
|                    | ファイル名(N):      |          |   | -<               | 開((0) |                |
| ネットワーク             | ファイルの種類(工): [  | すべてのファイル |   | •                | キャンセル |                |

設定:簡易設定を選択します。 処理:許可を選択します。

OKを押すと、一覧に java が追加されます。